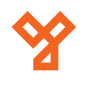

50/b

Hölgy utca

07

Budapest L 406 98 0

102 36

SIKMAGNESEK

# **D100-BT**

Okos irodaajtó zár - Bluetooth - applikációval - fekete/szürke

# Kép

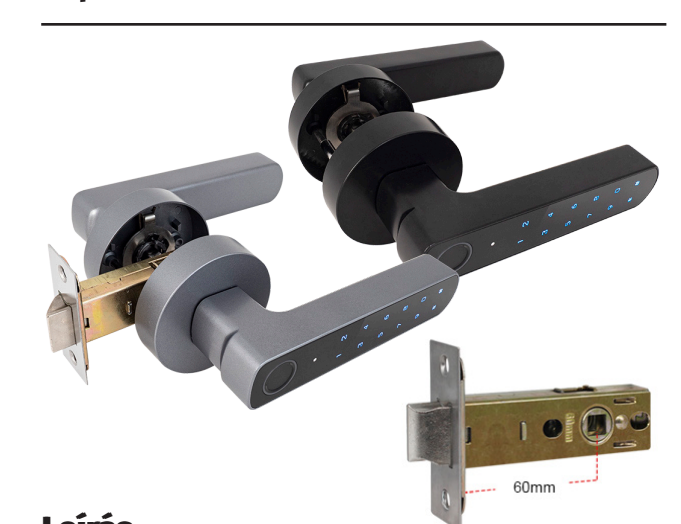

# Leírás

Az önálló működésű irodazárak elegáns, korszerű megjelenésükkel és magasszintű biztonságukkal tökéletesek hotelek, szállodák, irodák részére, de bármilyen beltéri ajtóra felszerelhetőek. Mivel magukba foglalják az olvasót, a kilincseket, a pajzsot és a zárvezérlést, kompakt megoldást jelentenek bárhová.

Az D100-BT egy ujjnyomatolvasóval rendelkező kóddal nyitható okos irodaajtó zár. Bluetooth-on segítségével a TUYA applikációval kommunikál. Szerelése rendkívül egyszerű, nincs szükség további vezetékekre vagy szoftver használatára. A kilincs kívül zárt állapotban szabadon lenyomható. Az ajtó csak a feltanított ujinyomat vagy kód megadása után nyitható. Az eszköz menedzselhető TUYA alkalmazáson keresztül.

A szett tartalmaz egy egyedi speciális bevéső zárat, és a zárbetétet 2 kulccsal (vésznyitás esetére).

A zárszerkezet felszereléséhez a rögzítő csavarhoz hozzáfér, amennyiben az elemeket tartó műanyagot kiveszi a helvéről. Az alatt könnyedén hozáfér a kilincs alatti rögzítési ponthoz.

# Tulajdonságok

- Kivitel:
- Anyaga:
- Programozás:

Univerzális (megfordítható) Fekete/szürke cink ötvözet Mesterkóddal, majd TUYA applikációval

- nincs
- Energiatakarékos kijelző, használaton kívül alvó állapotban

# Specifikáció

Védelmi mutató:

| Tápfe | esz | zül | tsé | g: |
|-------|-----|-----|-----|----|
|       |     |     |     |    |

- Kapacitás:
- Nvitás módja:
- Időzítés:
- Ajtó vastagsága:
- Működési hőmérséklet:
- Nettó súly:

# Programozás

A zár külső oldalán található a tasztatúra, ami használaton kívül energiatakarékos, alvó állapotban van. Felébresztéséhez a tasztatúrán lévő gombot egyikét meg kell érinteni.

### 1) PROGRAMOZÓI MÓDBA VALÓ BELÉPÉS

- Programozói módba való belépéshez (továbbiakban PM) írja be a mesterkódot [\*]-al kezdve [#]-el lezárva. Az eszköz gyári mester kódja: 123456. Kilépni a menüből \*-al tud.

PM: [\*] ->mesterkód -> [#]

### 2) MESTER KÓD MEGVÁLTOZTTÁSA:

- Lépjen be a programozói módba (az 1-es pontban leírtak szerint), majd nyomja meg a [0] gombot. Ezután írja be az új mesterkódot kétszer egymás után, mindkétszer #-el a végén.

PM-> [0] -> új mesterkód beírása -> [#] -> új mesterkód beírása -> [#]

#### 3) MESTER UJJ HOZZÁADÁSA: (felhasználók hozzáadásához ás törléséhez)

- Lépjen be a programozói módba (az 1-es pontban leírtak szerint), majd nyomja meg a [5] gombot. Ezután érintse hozzá az ujját háromszor.

PM-> [5] -> ujj érintése 3x egymás után

# 4) MESTER UJJ TÖRLÉSE:

- Lépjen be a programozói módba (az 1-es pontban leírtak szerint), majd nyomja meg a [5] gombot. Ezután írja be a mester kódot, majd zárja le #-el.

PM-> [5] -> mester kód -> [#]

### 5) FELHASZNÁLÓ HOZZÁADÁSA MESTERKÓDDAL:

FONTOS: Amennyiben mester kóddal kíván felhasználókat hozzáadni, ehetőség van a kód és ujjnyomat hozzáadására automatikus és specifikus felhasználói ID kiosztásal.

A speciális ID alapú kiosztás lehetővé teszi, hogy bizonyos felhasználót ki lehessen törölni a rendszerből, és ne kelljen az összes felhasználót törölni. Ezeket érdemes feljegyezni akár egy excel táblázatban.

- Lépjen be a programozói módba (az 1-es pontban leírtak szerint), majd nyomja meg az [1] gombot. Ezután érintse oda a feltanítani ujjat (zöld színű LED jelzi a helyes beolvasást), vagy írja be a 4-6 jegyú felhasználói kódot.

Ujjnyomat hozzáadása:

PM -> [1] -> ujj érintése 3x egymás után -> # Ujjnyomat hozzáadása egyedi ID-vel: (0-98 ID helyekre)

PM -> [1] (user ID) -> ujj érintése 3x egymás után -> # Kód hozzáadása:

PM -> [1] -> 4-6 számjegyű PIN -> #

Kód hozzáadása egyedi ID-vel: (100-255 ID helyekre) PM -> [1] (user ID) -> # -> 4-6 számjegyű PIN -> #

## 6) FELHASZNÁLÓ TÖRLÉSE MESTERKÓDDAL:

- Lépjen be a programozói módba (az 1-es pontban leírtak szerint), majd nyomja meg a [2] gombot. Ezután érintse oda a törölni kívánt ujjat, vagy írja be a 4-6 jegyú felhasználói kódot.

Ujjnyomat vagy kód törlése: (folyamatosan egymás után lehetséges)

PM -> [2] -> [ujj érintése/kód beírása] -> # Ujjnyomat vagy kód törlése egyedi ID alapján:

PM -> [2] -> [felhasználói ID beírása] -> # Minden felhasználó törlése:

PM -> [2] -> [mesterkód] -> #

Okos irodaajtó zár - Bluetooth - applikációval ADATLAP 0100-BT

(100 ujjnyomat, 155 kód) ujjynomat vagy kód állítható (1-99 mp, gyárilag 5 mp) 40-50 mm -25°C ~ +60°C 1,2 kg

4 db AAA elem

255 felhasználó

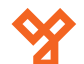

### 6) FELHASZNÁLÓ HOZZÁADÁSA MESTERUJJAL:

 Érintse oda a mesterujjként feltanított ujjat, majd érintse oda a feltanítani kívánt ujjat háromszor (zöld színű LED jelzi a helyes beolvasást), vagy írja be a kódot és zárja le #-el. Több felhasználó egymás utáni feltanítása lehetséges.

Ujjnyomat hozzáadása:

[Mesterujj]-> ujj érintése 3x egymás után Kód hozzáadása:

### [Mesterujj]-> 4-6 számjegyű PIN beírása -> #

Tanításból való kilépéshez a legvégén érintse a mesterujjat az olvasóhoz.

## 7) FELHASZNÁLÓ TÖRLÉSE MESTERUJJAL:

 Érintse oda a mesterujjat kétszer 5 másodpercen belül, majd érintse oda a törölni kívánt ujjnyomatot, vagy írja be a kódot és zárja le #-el. Több felhasználó egymás utáni törlése lehetséges.

#### Ujjnyomat törlése:

[Mesterujj érintése 2x]-> törölni kívánt ujj érintése Kód törlése:

#### [Mesterujj érintése 2x]-> PIN beírása -> #

Törlésből való kilépéshez a legvégén érintse a mesterujjat az olvasóhoz.

### 8) MŰKÖDÉSI MŐD BEÁLLÍTÁSA: (időzített/átjáró)

 - Lehetőség van 1-99 mp közötti időzített, valamint átjáró (bistabil mód, a kinyitott eszköz csak kód/ujjnyomat beírásával zárható be) mód kiválasztására. Lépjen be a programozói módba az 1-es pontban leírtak szerint), majd nyomja meg a [3] gombot.

Időzített mód (1-99 mp): [PM]-> [3] -> [1-99] -> # Átjáró mód (bistabil mód): [PM]-> [3] -> [0] -> #

### 9) AZONOSÍTÁSI MÓD KIVÁLASZTÁSA

 - Lehetséges eltérő azonosítási metódusok kiválasztása a beléptetés biztonságosabbá tételéhez. Gyárilag ujjnyomattal VAGY kóddal lehet belépni, ezek változtathatók kizárólag csak az egyikre, vagy akár többszörös azonosításra is. Többszörös azonosítás esetén 2-9 azonosítás után nyílik ki az ajtó. Ideális lehet, ha egy helyen csak több személy együttes tartózkodása esetén lehet belépni, vagy egy helyiségbe csak felettesi jóváhagyással lehet bemenni. A változtatáshoz lépjen be a programozói módba az 1-es pontban leírtak szerint), majd nyomja meg a [4] gombot.

| Csak ujjnyomat:        | [PM]->[4] ->[0] -> #         |
|------------------------|------------------------------|
| Csak kód:              | [PM]->[4] ->[2] -> #         |
| Ujjnyomat és kód:      | [PM]->[4] ->[3] -> #         |
| Többszörös azonosítás: | [PM]->[4] ->[3] ->[2-9] -> # |

### 10) RESET

 Amennyiben elfelejti a mesterkódot, akkor RESET-elni kell az eszközt, hogy visszaállítsa a gyári mesterkódot (123456).
 A RESET során a mesterkód visszaáll gyári alapértelmezettre, de a felhasználókat és a beállításokat ez nem érinti.

Ezt a zár belső oldalán az elemek fedele alatti RESET gomb segítségével teheti meg:

1) Először vegye ki az elemet.

2) Nyomja le és tartsa nyomva a gombot.

3) Helyezze vissza az elemet.

4) A mikrokapcsolót folyamatosan 5 mp-ig nyomva tartva az eszköz mesterkódja visszaáll a gyári alapértelmezettre.

## 11) HANG ÉS FÉNY VISSZAJELZÉSEK ÁLLÍTÁSA

 Lépjen be a programozói módba (az 1-es pontban leírtak szerint), majd nyomja meg a [6] gombot. Ezután módosítani tudja a visszajelzéseket.

 Hang KI:
 [PM]->[6]->[0]->#

 Hang BE:
 [PM]->[6]->[1]-># (alapértelmezett)

 Világítás KI:
 [PM]->[6]->[2]->#

 Világítás BE:
 [PM]->[6]->[3]-># (alapértelmezett)

 Ujjnymat LED KI:
 [PM]->[6]->[5]-># (alapértelmezett)

# Távoli elérés (WLAN hálózaton keresztül)

Az eszköz irányítható távolról is, ehhez szükség van egy hálózati átjáróra, ami képes az ajtózárral kommunikálni, és összekötni azt a hálózattal. (WiFi Gateway)

#### A kompatibilis átjáró (GW-01) elérhető cégünk kínálatában.

# Hogyan lehet kinyitni és bezárni a zárat?

#### 1) Kódos nyitás:

HA kóddal akarja kinyitni az eszközt, akkor minden esetben **fel kell ébresztenie az alvó állapotból**. Ezt a következő módokon teheti meg:

- #-et hang és LED visszajelzésig megérintve az eszköz felébred,
 ezek után írja be a kódot.

- A kód első számjegyét hosszan érintse meg, amíg az eszköz hangjelzést nem ad.

Ezek után folytassa a kód többi számjegyeinek megérintését, amiket az eszköz hangjelzéssel nyugtáz.

#### 2) Ujjnyomattal történő nyitás:

Érintse oda az ujját a biometrikus olvasóhoz. Amennyiben a LED körgyűrű kékről zöldre vált, akkor a próbálkozás sikeres. **FONTOS:** Amennyiben a LED körgyűrű kékről pirosra vált, és 3x egymás után hangjelzést ad, akkor a próbálkozás sikertelen.

#### 3) Mechanikus nyitás:

A szett tartalmaz kulcsokat, amivel a külső oldali kilincs végén található zárat ki tudja nyitni. Ezután a kilincset lenyomva a z ajtó nyitható lesz.

#### Azonnali zárás:

Amennyiben a visszazárási időzítés előtt be szeretné zátni az eszközt, akkor nyitott állapotban (ujjnyomattal vagy kóddal történő sikeres nyitás után) nyomja meg a **[0] -> [#]** gombokat.

#### Lemerült elem:

A külső oldali kilincs végén a található USB-C megtáplálási lehetőség.

D100-BT

Okos irodaajtó zár - Bluetooth - applikációval ADATLAP

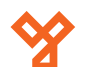

50/b

SIKMAGNESEK

# Szerelési ábrák

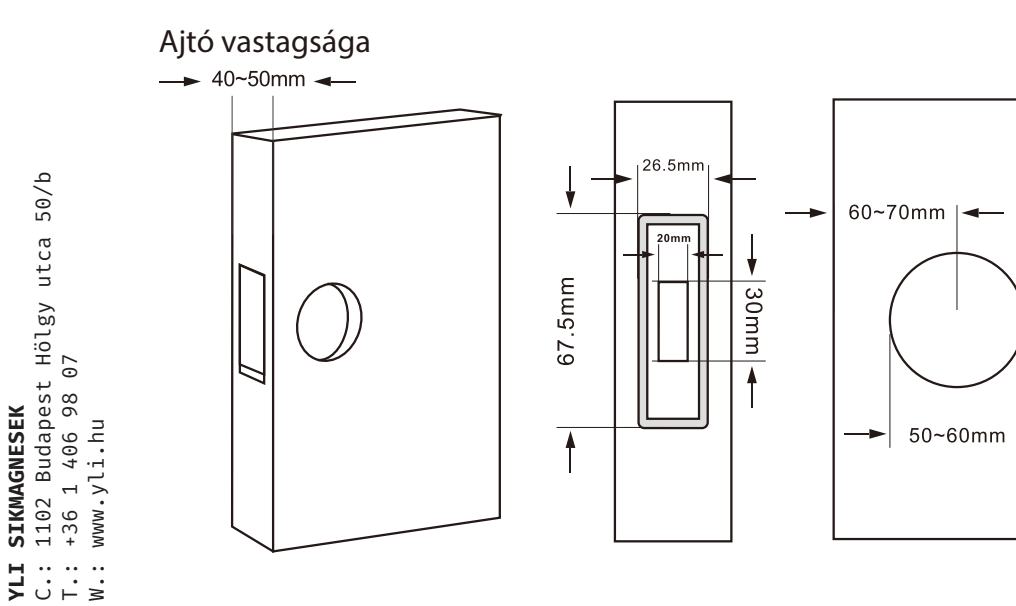

### Szett tartalma

A gyári csomag tartalmazza:

- 1 kilincspár
- bevésőzár
- tengely
- csavatok, távtartók, rögzítő szerelék
- kulcs

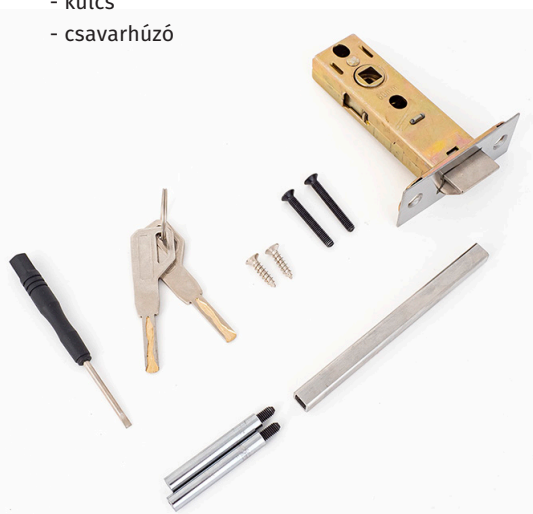

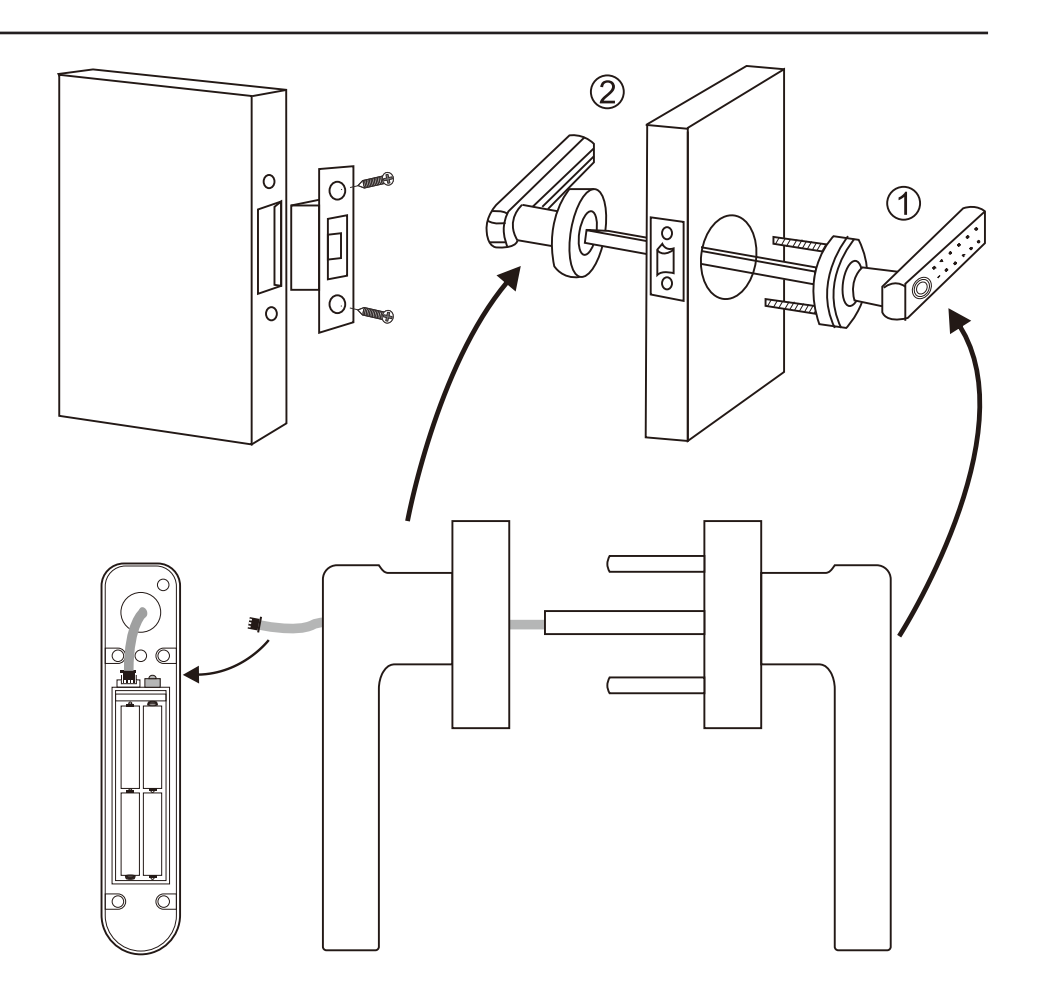

### Szerelési tippek

-

A zár saját bevésőzárral rendelkezik. A kilincset átmenő csavarral lehet rögzíteni, a bevésőzáron lévő két furat távolsága (átmenő csavarok helyei) a kilincs tengelyétől jobbra és balra 2 cm.

A belső oldali kilincsben található elemtartó műanyag kicsavarozásával könnyen hozzáférhetővé válik a kilincseket rögzítő átmenő csavar.

FIGYELEM! A fenti ábrán 1-essel jelölt külső kilincsbe a kis fekete menetes szárakat csak azután tekerjék be, hogy azokat menetrögzítővel a fémes színű, mindkét végén menetelt furatos tengely egyik végébe rögzítették!

Ez azért fontos, mert összeszerelés után ha az eszközt szét akarják szerelni, akkor előfordulhat, hogy a belső oldalról hozzáférhető csavatokat lazítva maga a csavar nem lazul ki a furatos tengelyből, hanem a először a másik oldalán lévő menetes szár kezd kilazulni a külső kilincsből. Ha ez megtörténik, akkor lehetséges, hogy az ajtólap vagy a zár roncsolása nélkül szinte lehetetlen szétszedni az eszközt.

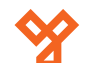

50/b

utca

Hölgy

07

1102 Budapest | +36 1 406 98 0 www.yli.hu

**ΥΓΙ** ΥΓΙ Μ ⊣ Ω

SIKMAGNESEK

# Applikáció letöltése:

A zárat a Tuya Smart alkalmazással tudja

vezérelni, amelyet le tud tölteni Androidos

és IOS rendszert használó okoskészülékére.

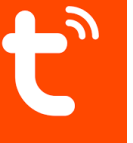

1) Regisztráljon az alkalmazásba, és erősítse meg az email címét.

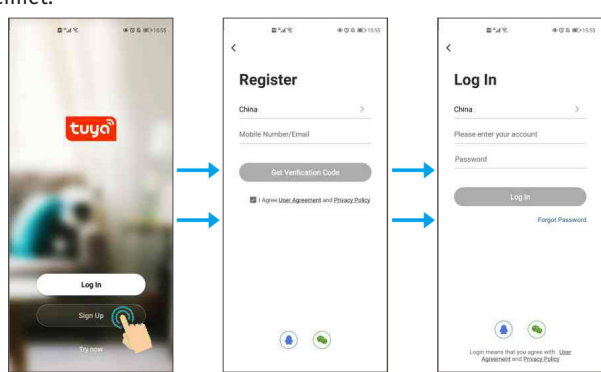

#### Előfordulhat, hogy az eszközt nem érzékeli a telefon Bluetooth-on keresztül. Ilyenkor a következő lépéseket kell vérgehajtani:

1) Hajtson végre RESET-et a 9)-es pontban leírtak alapján, amennyiben nem tudja a mesterkódot. 2) lépjen be a PM-be majd resetelje a Bluetooth beállításokat az eszközön.

[\*]-> [mesterkód (gyárilag 123456)] -> [#] -> [9]->[mesterkód (gyárilag 123456)] -> [#]

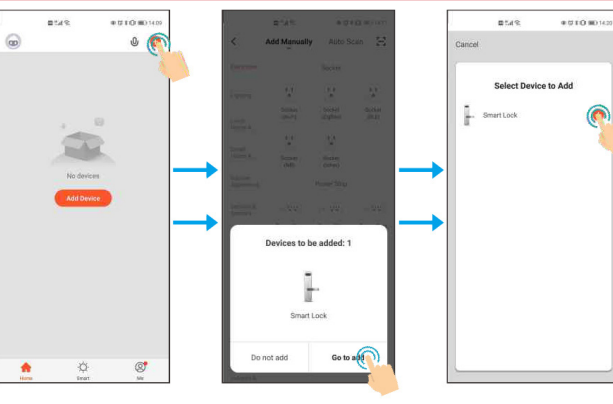

Eszköz hozzáadásánál kapcsolja be a wifit az adatkapcsolatot, valamint a bluetoot-t és ahelymeghatározást, hogy a telefon minél hamarabb megtalálja az eszközt. Manuálisan is csatlakoztatható az eszköz:

Add device -> Videó megfigyelés -> Ajtózár (BLE)

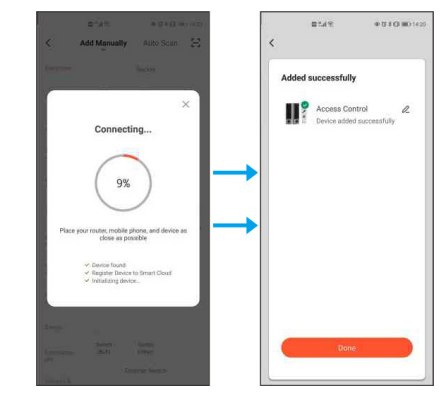

# **OTTHON kialakítása:**

Az eszköz csatlakoztatása után lehetőség van az eszközök jobb átláthatóságát biztosító virtuális otthon (HOME) kialakítására.

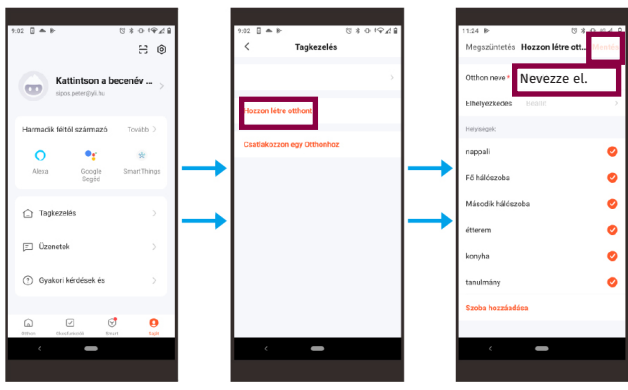

Az applikáció főmenüjében az alsó sorban négy menüpont látható: Otthon, Okosfunkciók, Smart és Saját.

- A Saját menüpontban a Tagkezelést kiválasztva lehet virtuális Otthont létrehozni, vagy egy másik létrehozott virtuálus Otthonba meghívó kóddal csatlakozni. Az Otthon kialakításánál tetszőlegesen szobákat vagy objektumokat (pl.: ajtó) hozhatunk létre, amihez később az okoseszközöket csatlakoztathatjuk. Érdemes csak családtagokat meghívni ebbe a csoportba.

- Az Okosfunkciók és a Smart menüpontokban automatizálást és különböző smart funkviókat lehet beállítani, amennyiben több okoseszközzel is rendelkezik, amelyeket a Tuya Smart-on keresztül össze tud kötni.

- Az Otthon menüpontban pedig a virtuálisan létrehozott Otthon szobáoba vagy objektumaihoz lehet hozzáadni eszközöket, illetve a már hozzáadott eszközöket lehet személyre szabni, hozzáadni felhasználókat, beállítani a jogosultságukat, megtekinteni a naplózást, é a beállításoknál az eszközre feltanított jelszavakat és ujjnyomatokat is lehet változtatni és törölni.

# Jogkörök kiosztása a virtuális otthonban:

A lakás tulajdonosa minden jogkörrel rendelkezik, az általa meghívott tagoknak adhat adminisztrátori vagy felhasználói jogkört. Felhasználói jogkör változtatható adminisztrátorivá, fordítva viszont ez nem lehetséges.

| Jogosultság            | Lakás tulajdonos    | Adminisztrátor | Felhasználó  |
|------------------------|---------------------|----------------|--------------|
| Ajtó nyitása           | $\checkmark$        | ✓              | ✓            |
| Tagok kezelése         | ✓                   | <              | ×            |
| Felhasználó kezelése   | <ul><li>✓</li></ul> | ✓              | ×            |
| Admin kijelölése       | <ul><li>✓</li></ul> | ×              | ×            |
| Naplózást látja        | $\checkmark$        | $\checkmark$   | ×            |
| Visszazárást időzíthet | $\checkmark$        | $\checkmark$   | $\checkmark$ |

### Virtuális otthonban a felhasználók hozzáadása és törlése:

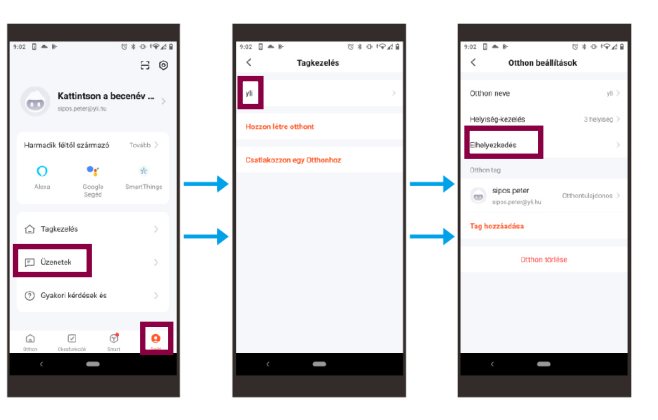

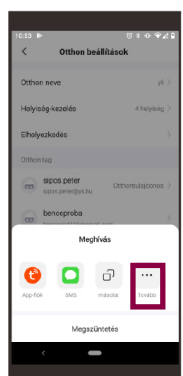

A lakás tulajdonosa a létrehozott Otthonhoz tud tagokat meghívni, a meghívást elfogadó tagokat elnevezni és a tagokat szintén itt tudja eltávolítani is.

A Tovább menüpontban lehetőség van email címre is kiküldeni a meghívó kódot. A meghívó kódot a címzett az alkalmazásban a Csatlakozzon egy Otthonhoz menüpontban tudja beírni.

Az itt hozzáadott tagok Family Memberként kerülnek a rendszerbe.

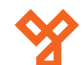

### Felhasználók hozzáadása a D100-BT-hez:

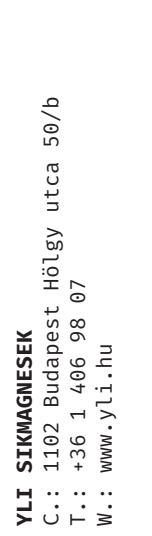

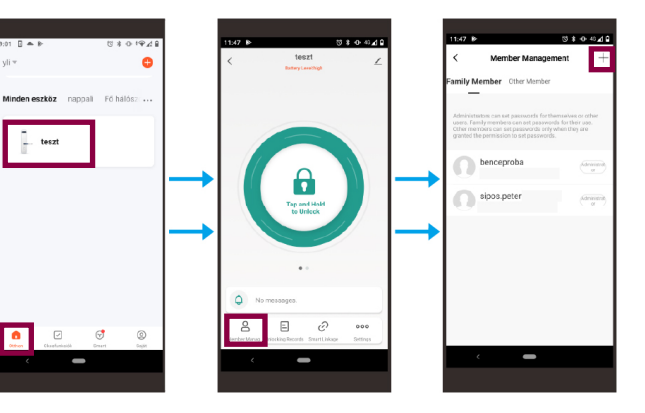

Az **Otthon menüpontban** az eszközbe belépve a Member Management-et kiválasztva lehet Family Member-eket (családtagokat) vagy Other Member-eket (egyszerű felhasználókat) feltanítani az eszközre.

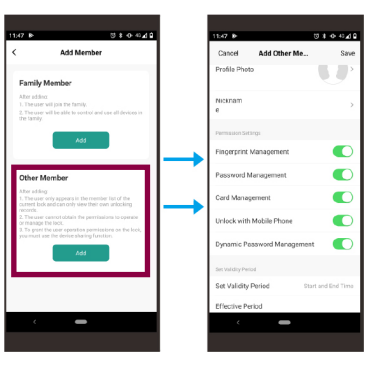

#### **OTHER MEMBER hozzáadása a D100-BT készülékhez:** Az Other Member státuszú felhasználóknak adható végleges vagy időintervallumhoz kötött limitált hozzáférés. Limitált

vagy időintervallumhoz kötött limitált hozzáférés. Limitált hozzáférés esetén be kell állítani a hozzáférés kezdő és befejező időpontját.

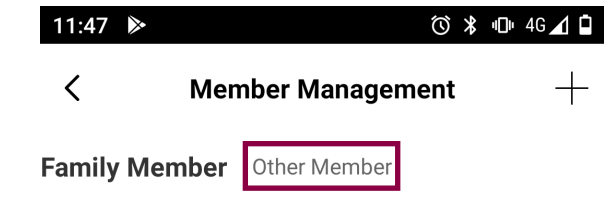

#### OTHER MEMBER Törlésea D100-BT készülékről:

A Member Management menüpontban az Other Member-t kiválasztva láthatjuk az egyszerű felhasználókat, amiket megnyitva a Delete User gombra kattintva törölhetjük őket.

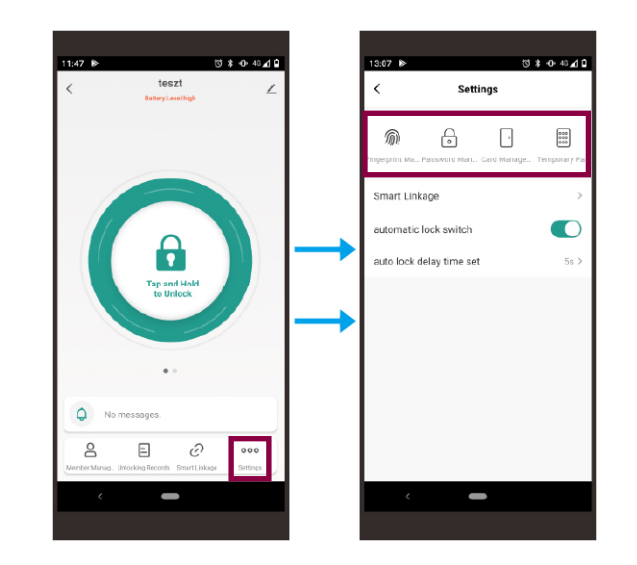

Az **Otthon menüpontban** az eszközt kiválasztva a beállításokban (Settings) lehet a tagokhoz állandó vagy ideiglenes kódot illetve ujjnyomatot feltanítani applikáción keresztül.

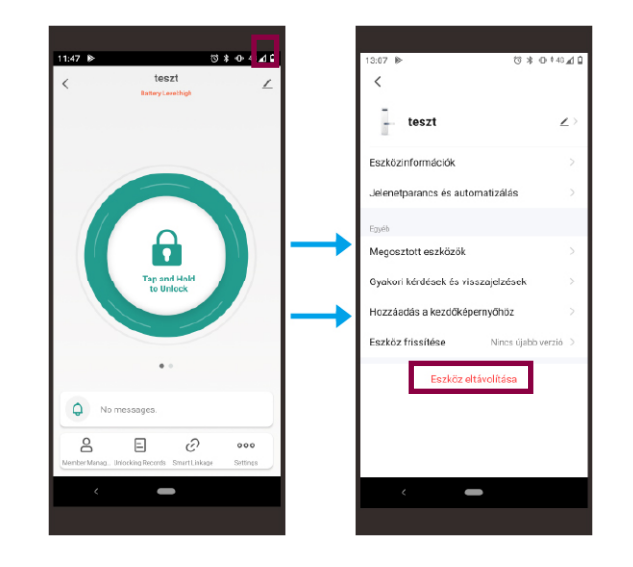

Az **Otthon menüpontban** az eszközt kiválasztva a jobb felső sarokban lávő ikonra kattintva lehet az eszközt eltávolítani a hálózatról. Ez tesztelés után célszerű, mivel előfordulhat, hogy telepítéskor nem lehet majd megtalálni az eszközt, mert nem csatlakozik a másik hálózathoz.